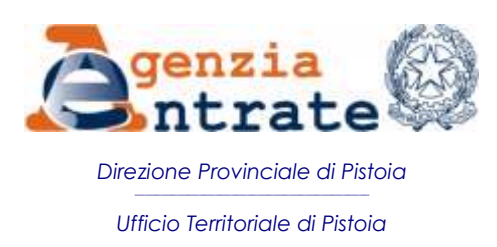

# Per accedere agli Uffici è NECESSARIA LA PRENOTAZIONE

Prendi <u>un appuntamento</u> scegliendo giorno e ora tramite il nostro sito internet, la nostra app "agenziaentrate" o chiamando il call center

Ottieni un <u>ticket-online (webticket)</u> valido per la giornata in cui viene prelevato, accedendo al nostro sito internet o alla nostra app "agenziaentrate"

# **IMPORTANTE**

- ✓ Recati in Ufficio solo quando non puoi risolvere diversamente.
- Ricorda che informazioni fiscali sono fornite tramite call-center che risponde al 800.90.96.96 da telefono fisso allo 06-96668907 da cellullare. Inoltre molte informazioni sono reperibili sul nostro sito ww.agenziaentrate.it o possono essere ottenute tramite il servizio web-mail cui si accede da area autenticata.
- Ricorda che accedendo ai nostri servizi telematici da area riservata puoi effettuare in autonomia molti adempimenti (registrare contratti di locazione e loro cessioni, risoluzioni, proroghe, riduzioni e aumenti del canone; stampare le certificazioni uniche cu, cud o le dichiarazioni; chiedere il duplicato della tua tessera sanitaria; comunicare l'iban per ricevere rimborsi fiscali, assistenza sulle comunicazioni di irregolarità, cartelle di pagamento, avvisi relativi a locazioni e molto altro ancora).

Con queste poche pagine vogliamo fornire alcune semplici indicazioni sulle modalità da seguire per ottenere la vostra prenotazione. La prenotazione ci consente di servirti meglio e ridurre le attese.

#### PRENOTARE UN APPUNTAMENTO PER UNO SPECIFICO GIORNO E ORARIO

#### **ONLINE tramite www.agenziaentrate.it**

Se sei registrato ai nostri servizi telematici, per prenotare accedi all'area riservata e quindi seleziona dal menu posto a sinistra "Assistenza Tecnica e Fiscale" quindi "CUP – Prenota un appuntamento"

Se non sei registrato ai nostri servizi telematici accedi al sito <u>www.agenziaentrate.it</u> e in alto a destra seleziona "contatti e assistenza"

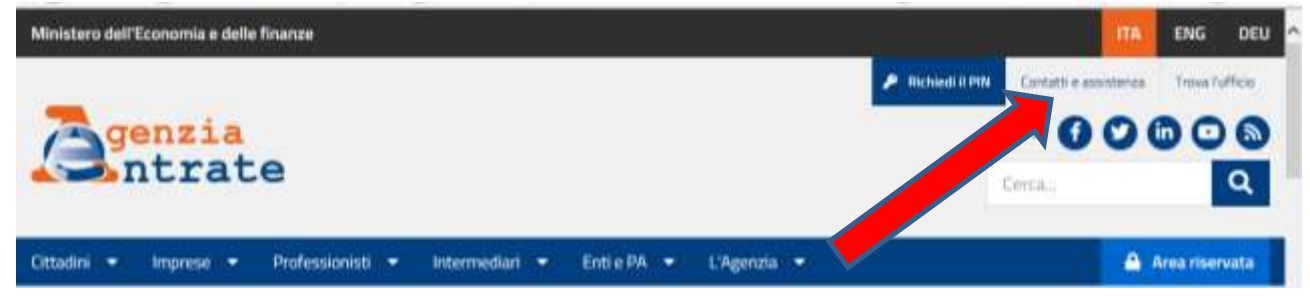

quindi "assistenza fiscale" e successivamente "per prenotare online un appuntamento con un funzionario". Nella pagina successiva seleziona "online". Nello schermo successivo NON andare direttamente su Prenotazione ma su "nuovo CUP – Regione Toscana" a questo punto seleziona "Prenotazione - Accedi".

| CONTATTI E ASSISTENZA                                                           | Contatti e assistenza                                                                                                    |  |
|---------------------------------------------------------------------------------|----------------------------------------------------------------------------------------------------|--|
| Emergenza Coronavirus - Richiesta servizi<br>essenziali in modalità sempificata | In questa pagina sono presenti i canali che l'Agenzia mette a disposicione sia per l'assistenza fiscale sia per quella catastale e ipotecaria dal telefono alla |  |
| Assistenza fiscale                                                              | web mait, agli uffici.<br>E possible, inokre, segnalare un disservizio riscontrato presso gli uffici e proporte suggenmenti.                                    |  |
| Assistenza catastale e potecaria                                                | Emergenza Coronavirus - Richienta tervici: essenziali in modalità serralificata                                                                                 |  |
| Rectarre, elogi e suggerimenti                                                  | Assistenza fasale Assistenza catantale e ioeta                                                                                                    |  |
| Sti web regional                                                                | 17 Hectario, elogi e suggermente                                                                                                    |  |
| Risposte alle domande più frequenti                                             | C Stillwebregional                                                                                                    |  |

Dopo aver effettuato l'accesso alla procedura di prenotazione appuntamenti, indica se ti recherai in ufficio per te o per conto di altri (in tal caso ricorda di portare con te delega e copia del documento di identità del delegante e tuo), inserisci il codice fiscale e spunta la casella "Ho letto l'informativa" relativa al trattamento dati. Gli utenti abilitati ai servizi telematici (Fisconline e Entratel) saranno indirizzati all'area riservata.

| -          | n in 1995 a la constitución de civila de | and the second second se                                                                                                    | annan Landan                                                                                                    |
|------------|------------------------------------------|----------------------------------------------------------------------------------------------------|----------------------------------------------------------------------------------------------------|
| 1.0.00     | n haiften karnen er is je berge kalling  | printe perforte con on interaction                                                                                                    | foruna jalegarda digal de Jourteritor                                                                                                    |
|            |                                          |                                                                                                    |                                                                                                    |
|            |                                          |                                                                                                    |                                                                                                    |
|            | Effettua la prenotazi                    | ione                                                                                                    | and the second second se |
|            |                                          |                                                                                                    |                                                                                                    |
|            |                                          |                                                                                                    |                                                                                                    |
|            | Per te stesso                            | Per conto di                                                                                                    |                                                                                                    |
|            | •                                        |                                                                                                    |                                                                                                    |
|            |                                          |                                                                                                    |                                                                                                    |
| La celonia | to the delignment adjusticements to      | when the manifester and requirements to                                                                                                    | K 876/2014 x                                                                                                    |
|            | changed and come whether and the set     | CONTRACT OF A DESCRIPTION OF A DESCRIPTION OF A DESCRIPTI | and the second second se |

Verrai indirizzato alla pagina per la scelta del servizio di cui hai necessità; in base al tipo di servizio scelto potrà aprirsi una ulteriore pagina dove individuare con maggior dettaglio il servizio più specifico. A questo punto ti verrà chiesto di scegliere l'ufficio dove intendi recarti. Se saranno disponibili appuntamenti presso l'ufficio selezionato, si aprirà il calendario dove dovrai selezionare tra i giorni verdi quello di tuo interesse. Dopo aver cliccato sul giorno, premi il pulsante "scegli l'ora" (in basso a destra del calendario); nel riquadro a sinistra compariranno gli orari disponibili. Seleziona l'orario di tuo interesse.

Nella pagina che si aprirà saranno riepilogati data e ora dell'appuntamento e ti verrà richiesto di indicare sinteticamente il motivo dell'appuntamento (cosa devi fare?), un recapito telefonico e un indirizzo email di contatto.

|   | Informazioni per l'appuntamento                                                                                                    |
|---|----------------------------------------------------------------------------------------------------|
|   | Motivo di richieste apportamento:                                                                                                    |
|   | Barriell .                                                                                                    |
| • |                                                                                                    |
|   |                                                                                                    |
|   | Piconta di non ripertare dati personali (ad es. dati hocali,<br>sanitari, ecc) perché non necessari alle finalità del<br>servicio. (Testo massimo 400 caratteri) |
|   | Informazioni di contatto                                                                                                    |
|   | Recepito telefonico*                                                                                                    |
|   | Tolatonor                                                                                                    |
|   | 0                                                                                                    |
|   | Collularo:                                                                                                    |
|   | <b>N</b>                                                                                                    |
|   | E-mail:                                                                                                    |
|   |                                                                                                    |

Dopo la conferma si aprirà una pagina di riepilogo con i dati della prenotazione. In basso selezionando "Info prenotazione" (ove disponibili) è possibile consultare informazioni utili sul servizio richiesto e scaricare la modulistica necessaria, in maniera tale da presentarti preparato e munito di tutto ciò che serve.

| Riepilog | o Dati                                                              |                                        |                       |  |
|----------|---------------------------------------------------------------------|----------------------------------------|-----------------------|--|
|          | CF UTENTE                                                           |                                        | alumla                |  |
|          | Detr p                                                              | resultazione                           | 5                     |  |
|          | TICKET OFIA APPUNTAMENTO<br>24510294 09:00                          | SENVIZIO<br>COMUNICAZIONI CAMBIA VERSO |                       |  |
|          |                                                                     | IRITORIALE                             |                       |  |
|          | INDIREZZO: GALLERIA G.B. GERACE, 7/15 DATA APPUNTAMENTO: 01/08/2020 |                                        | Confirms pronotazione |  |
|          |                                                                     |                                        |                       |  |
|          |                                                                     |                                        |                       |  |

*Ufficio Territoriale di Pistoia – Versione 14 Settembre 2020* 

Premendo il tasto a destra "Conferma prenotazione" avrai ultimato e potrai stampare la conferma di prenotazione (in ogni caso riceverai una mail di conferma). Se non hai possibilità di stampare ricorda di annotare data, ora e numero ticket; portali con te in ufficio, saranno necessari. Nel riquadro a destra sono ulteriormente riepilogate informazioni utili e la modulistica eventualmente necessaria.

#### Per disdire appuntamento

Segui il medesimo percorso e accedi a "Disdetta". Se sei autenticato vedrai l'elenco delle prenotazioni effettuate e dovrai selezionare quella da disdire, altrimenti dovrai indicare il numero ticket da disdire e il tuo codice fiscale. Adesso non ti resta che premere "conferma disdetta" posto sulla destra.

### Con APP "AGENZIAENTRATE"

Dalle ore 6.00 del giorno in cui si intende recarsi in ufficio è possibile prelevare un web-ticket (eliminacode online) erogabile sino a esaurimento delle disponibilità. Il web-ticket può essere preso:

• tramite smartphone con l'APPlicazione mobile "AgenziaEntrate", scaricabile gratuitamente dagli store IOS, Google e Microsoft;

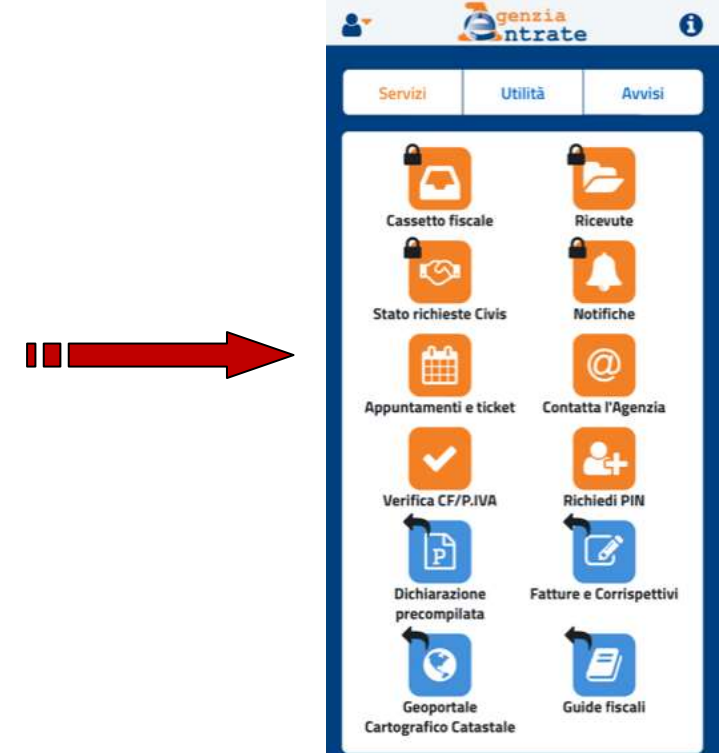

• dal sito internet www.agenziaentrate.it in alto a destra "contatti e assistenza" / "assistenza fiscale" / "per prenotare, online, un biglietto eliminacode valido per oggi".

La procedura vi fornirà il primo ticket disponibile nel giorno di prenotazione e successivo di almeno un'ora rispetto alla richiesta.

## TELEFONICAMENTE TRAMITE CALL CENTER

Se non hai la possibilità di prenotare online o tramite app, puoi comunque prenotare chiamando: il numero verde **<u>800.90.96.96 da telefono fisso</u>**; il numero **<u>06-966.68.907 da cellullare</u>**.